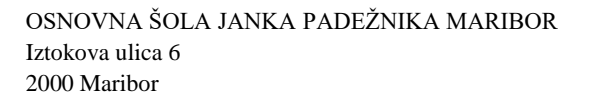

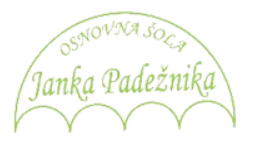

## Prijava učenca v jutranje varstvo/podaljšano bivanje

Vašega otroka boste preko portala eAsistent za starše prijavili v jutranje varstvo oz. podaljšano bivanje.

Ime učenca, šolsko leto in datum zaključka je simboličen.

Kako to naredim?

Z uporabniškim imenom in geslom se prijavite v portal **eAsistent za starše**. Ko se prijavite se vam pokaže spodnje okno. Izberete možnost Prijava na jutranje varstvo. **Enak postopek velja za prijavo v podaljšano bivanje**.

| Asisten                                                                                                    | t ZA STARŠE                         |                | 2016/2017 🔶   |                                                         |                        | Varšnik Orjeta Nastavitve 🤤 Odja                                                                                                    |                |  |
|----------------------------------------------------------------------------------------------------|-------------------------------------|----------------|---------------|---------------------------------------------------------|------------------------|----------------------------------------------------------------------------------------------------|----------------|--|
| Borišek V                                                                                                    | it Preg                             | led Redovalnic | Ca Predmetnik | çe<br>Sporočila                                         | <b>V</b> e<br>Prehrana | Članki                                                                                                    | E<br>Urnik     |  |
| Prijave na jutranje varstvo 2017/18 izpolnite do 31. 3. 2017.<br>Izpolnite peljavnico s<br>Prijave na podaljšano bivanje 2017/18 izpolnite do 31. 3. 2017.<br>Izpolnite peljavnico s |                                     |                |               |                                                         |                        | eAsistent za starše<br>Pridružite se več kot 30.000<br>staršem, ki jim je eAsistent v<br>pomoč pri izobraževanju njihovega<br>otroka. |                |  |
| 4 Prejšnji<br>20 Ponedeljek                                                                                                    | 30. teden - 20. 3 26. 3<br>21 Torek | 22 Sreda       | 23 Četrtsk    | Umik -<br>24 Petek                                      | BREZ                   | PLACNO pret                                                                                                    | zkusite<br>čke |  |
| 1. URA Slo<br>825-910                                                                                                    | wenščina                            |                | Marti         | n Franc Bagojev + 3. C                                  | (*) w                  | hipito PLUS prip                                                                                                    | ютойы          |  |
| 2. URA \$p                                                                                                    | ort                                 |                | Marti         | n Franc Beggijev - 3. C                                 |                        |                                                                                                    |                |  |
| 3. URA Ma                                                                                                    | itematika                           |                | Marti         | n Franc Begojev - 3. C Prejeta sporočila Novo sporočila |                        |                                                                                                    | Novo sporočilo |  |
|                                                                                                    |                                     |                |               |                                                         |                        |                                                                                                    |                |  |

Odprl se vam bo nov obrazec. Na vrhu je predgovor, pod njim pa možnost obiskovanja jutranjega varstva oz. podaljšanega bivanja. V našem primeru bomo imeli obrazec jutranjega varstva.

Najprej izberete, ali bo vaš otrok obiskoval jutranje varstvo (podaljšano bivanje). Nato s klikom izberete, kdaj bo vaš otrok prišel v jutranje varstvo (oz. kdaj bo vaš otrok zapustil podaljšano bivanje).

Vpišite, kdo bo poleg vas imel tudi možnost prevzeti otroka. Nato izbiro POTRDITE.

OSNOVNA ŠOLA JANKA PADEŽNIKA MARIBOR Iztokova ulica 6 2000 Maribor

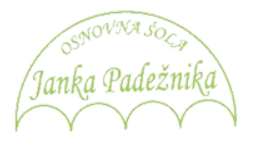

Prijava v jutranje varstvo (JV) – enak postopek velja za prijavo v oddelek podaljšanega bivanja (OPB):

| Borišek                                                    | : Vit                         | Pregled                     | Redovalnica | Predmetnik                 | Sporočila                                                                 |  |
|------------------------------------------------------------|-------------------------------|-----------------------------|-------------|----------------------------|---------------------------------------------------------------------------|--|
| Prijave na                                                 | jutranje v                    | arstvo 2017                 | //18        |                            |                                                                           |  |
| Spoštovani sta<br>prosimo vas, d<br>Lep pozdrav,<br>vodsto | irši,<br>la izpolnite prijavi | e za jutranje vars          | tvo.        |                            |                                                                           |  |
| Želim, da otro<br>O DA<br>O NE                             | ok obiskuje jut               | tranje varstvo:             | I<br>j      | zberemo, al<br>utranjem va | i bo moj otrok v<br>rstvu.                                                |  |
| Vsak dan bo<br>od 06:00                                    | otrok v jutranj<br>od 06:30   | e varstvo priha<br>od 07:00 | od 07:30    | 2                          | Kliknemo na čas<br>okvirnega prihoda.                                     |  |
| Poznane ose                                                | be, s katerimi                | bo otrok prihaj             | al v šolo:  |                            |                                                                           |  |
| Prekliči Po                                                | rrdi » 4                      |                             | ×           |                            | Kdo lahko še pripelje<br>otroka v šolo. (OPB – kdo<br>ga lahko prevzame). |  |
| Potre                                                      | ditev izbi                    | re.                         | ]           |                            |                                                                           |  |

V primeru težav pokličite na telefonsko številko 01 777 33 99 (eŠola d.o.o.)

OSNOVNA ŠOLA JANKA PADEŽNIKA MARIBOR Iztokova ulica 6 2000 Maribor

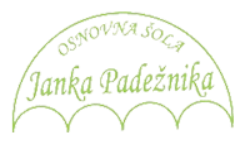